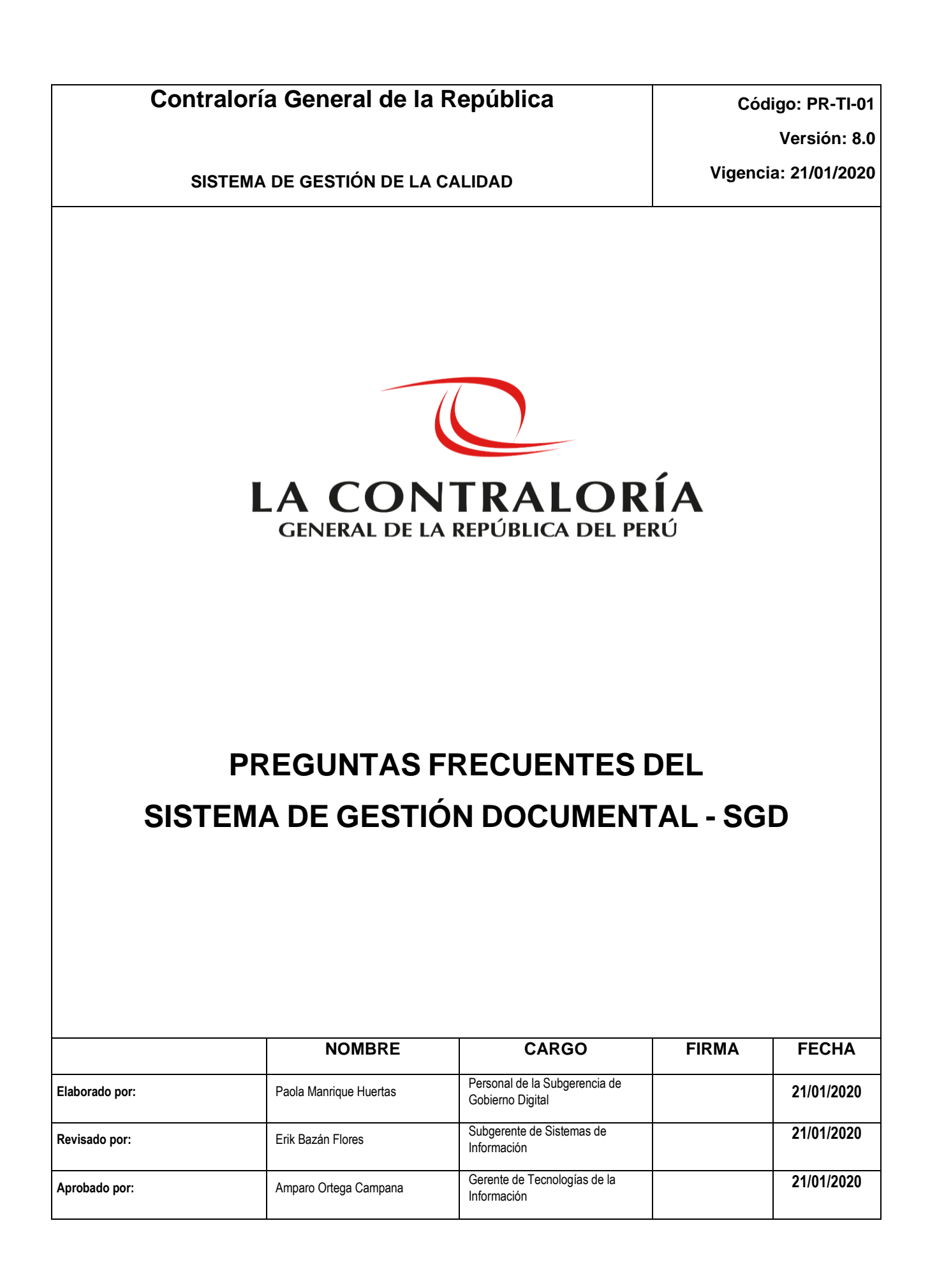

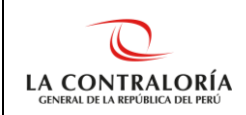

### TABLA DE CONTENIDO

| 1.                                                                                                    | Gen             | erales4                                                                                                    |  |  |  |  |
|----------------------------------------------------------------------------------------------------|-----------------|----------------------------------------------------------------------------------------------------|--|--|--|--|
|                                                                                                    | 1.1.            | ¿A qué sistemas reemplaza el SGD?4                                                                                                    |  |  |  |  |
| 1.2. ¿Se pueden visualizar los documentos del SICGR – Módulo de T<br>Documentario o del Chasqui en el SGD?                                   |                 |                                                                                                    |  |  |  |  |
|                                                                                                    | 1.3.<br>Chasq   | ¿Desde qué sistema se atiende un documento que ingresó por el SICGR o<br>ui?4                                                                                |  |  |  |  |
|                                                                                                    | 1.4.            | ¿Quiénes tienen acceso al SGD?4                                                                                                    |  |  |  |  |
|                                                                                                    | 1.5.            | ¿Qué roles existen en el SGD?4                                                                                                    |  |  |  |  |
|                                                                                                    | 1.6.            | ¿Para qué sirve el Certificado Digital?4                                                                                                    |  |  |  |  |
|                                                                                                    | 1.7.            | ¿Necesito Certificado Digital para proyectar documentos?4                                                                                                    |  |  |  |  |
|                                                                                                    | 1.8.            | ¿Qué es el token criptográfico y para qué sirve?5                                                                                                    |  |  |  |  |
|                                                                                                    | 1.9.            | ¿El usuario que tiene token, puede firmar desde cualquier PC o laptop?5                                                                                      |  |  |  |  |
|                                                                                                    | 1.10.<br>Ia CGF | ¿Puedo usar el sistema desde una PC o laptops en mi casa o fuera de la red de<br>??5                                                                         |  |  |  |  |
| 2.                                                                                                    | Sob             | re Accesos al Sistema5                                                                                                    |  |  |  |  |
|                                                                                                    | 2.1.            | ¿Cómo se solicita el acceso para un colaborador?5                                                                                                    |  |  |  |  |
|                                                                                                    | 2.2.            | ¿Con qué usuario y contraseña ingreso al SGD?5                                                                                                    |  |  |  |  |
|                                                                                                    | 2.3.<br>superi  | ¿Cómo solicito acceso para proyectar un documento a una unidad orgánica<br>or o distinta a la cual pertenezco?                                               |  |  |  |  |
| 2.4. ¿Cómo solicito acceso total a todos los documentos de la bandeja de mi u orgánica?                                                      |                 |                                                                                                    |  |  |  |  |
|                                                                                                    | 2.5.            | ¿El Personal OCI tendrá acceso al SGD?                                                                                                    |  |  |  |  |
|                                                                                                    | 2.6.            | ¿Cómo solicitar acceso al SGD por traslado de personal?6                                                                                                    |  |  |  |  |
| 3.                                                                                                    | Sob             | re el Certificado Digital7                                                                                                    |  |  |  |  |
| ;(                                                                                                    | Qué ha          | cer?7                                                                                                    |  |  |  |  |
|                                                                                                    | 3.1.            | Si soy colaborador nuevo7                                                                                                    |  |  |  |  |
| 3.2. Si no me llegó el correo de RENIEC para validar mi identidad                                                                            |                 | Si no me llegó el correo de RENIEC para validar mi identidad7                                                                                                |  |  |  |  |
| 3.3. Sí me llegó el correo de RENIEC para validar mi identidad, pero ya pasó el establecido en el correo y no logré validarla ante el RENIEC |                 |                                                                                                    |  |  |  |  |
|                                                                                                    | 3.4.<br>mi cor  | Si validé mi identidad ante el RENIEC, pero NO instalaron el Certificado Digital en nputador o token y ya pasó la fecha establecida en el correo del RENIEC7 |  |  |  |  |
|                                                                                                    | 3.5.            | Si me llegó el correo de RENIEC para instalar mi certificado digital7                                                                                        |  |  |  |  |
|                                                                                                    | 3.6.            | Si me cambian la computadora donde está instalado mi certificado digital7                                                                                    |  |  |  |  |
|                                                                                                    | 3.7.            | Si olvidé la contraseña de mi certificado digital7                                                                                                    |  |  |  |  |
|                                                                                                    | 3.8.            | Si se bloqueó la contraseña de mi certificado digital8                                                                                                    |  |  |  |  |
| 4.                                                                                                    | Fun             | cionalidades del Sistema8                                                                                                    |  |  |  |  |

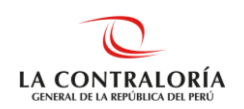

| 4.1.<br>sisten  | ¿Qué hago si aparece un ícono rojo en el lado izquierdo de la pantalla del<br>na?                                                         |
|-----------------|----------------------------------------------------------------------------------------------------|
| 4.2.            | ¿Cómo proyecto un Memorando?9                                                                                                    |
| 4.3.<br>perter  | ¿Cómo proyecto un documento a una unidad orgánica distinta a la que<br>nezco?10                                                           |
| 4.4.            | ¿Quiénes pueden revertir un documento cuyo estado es "Para Despacho"?11                                                                   |
| 4.5.<br>para p  | Cómo revierto el estado de un documento de "Para Despacho" a "En Proyecto"<br>oder modificarlo?11                                         |
| 4.6.            | ¿Cómo firmo un documento administrativo?12                                                                                                |
| 4.7.            | ¿Cómo firmo un documento profesional?12                                                                                                   |
| 4.8.            | ¿Cómo viso un documento?                                                                                                    |
| 4.9.<br>modif   | ¿Si estoy registrado para Visar un documento, sin ser el autor del mismo, puedo icarlo?                                                   |
| 4.10.           | ¿Cómo revertir un documento firmado?13                                                                                                    |
| 4.11.           | ¿Cómo recibo un documento?                                                                                                    |
| 4.12.<br>que s  | كۆCómo deriva la Asistente de Gerencia o el Gerente / Subgerente un documento<br>erá atendido por un colaborador de su unidad orgánica?14 |
| 4.13.<br>"Prov  | ¿El Gerente / Subgerente debe firmar digitalmente los documentos de Tipo<br>eído"?14                                                      |
| 4.14.<br>mism   | كۆCómo deriva un colaborador un documento a otro colaborador dentro de su<br>a unidad orgánica?14                                         |
| 4.15.<br>gener  | ¿Cómo actualizo el asunto o destinatarios de un documento previamente<br>ado?                                                             |
| 4.16.<br>trabaj | ¿Cómo agrupo los documentos de mi bandeja de recibidos para facilitar mi<br>o?16                                                          |
| 4.17.           | ¿Cómo se utilizan las etiquetas?                                                                                                    |
| 4.18.           | ¿Cómo concluyo un documento?17                                                                                                    |
| 4.19.           | ¿Qué es un expediente para el SGD?17                                                                                                    |
| 4.20.           | ¿Qué significa ser el responsable de un expediente?17                                                                                     |
| 4.21.           | ¿Cómo anexar un expediente a otro expediente?17                                                                                           |
| 4.22.           | ¿Puedo anexar expedientes de distintos tipos de tenencia?18                                                                               |
| 4.23.           | ¿Cómo concluyo un expediente?                                                                                                    |
| 4.24.           | ¿Cuál es la diferencia entre "concluir un documento" y "concluir un expediente"?<br>19                                                    |
| 4.25.<br>recibi | ¿Cómo hacerle seguimiento a un expediente que ha pasado por mi bandeja de<br>dos?20                                                       |
| 4.26.<br>mi res | ك Cómo saber si tengo documentos o expedientes pendientes de atención o bajo<br>ponsabilidad?20                                           |
| 4.27.           | ¿Qué información o reportes debo revisar para realizar mi Entrega de Cargo?.21                                                            |

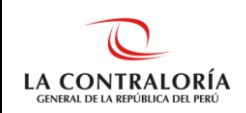

### 1. Generales

### 1.1. ¿A qué sistemas reemplaza el SGD?

Reemplaza al SICGR – Módulo de Trámite Documentario y al Chasqui.

### 1.2. ¿Se pueden visualizar los documentos del SICGR – Módulo de Trámite Documentario o del Chasqui en el SGD?

No se pueden ver, en el SGD solo se ve la información que haya sido registrada en dicho sistema. Los documentos registrados tanto en el SICGR como en el Chasqui se visualizan en cada uno de los sistemas, puesto que ambos permanecen activos en modo consulta.

# 1.3. ¿Desde qué sistema se atiende un documento que ingresó por el SICGR o Chasqui?

Después de la puesta en producción del SGD, todo documento es atendido a través del SGD. En caso se trate de un documento ingresado a través del SICGR o Chasqui, exporte el documento en formato PDF desde dichos sistemas, con la finalidad de que adjunte este archivo (PDF), de manera digital, al documento de respuesta o atención que se emita a través del SGD.

### 1.4. ¿Quiénes tienen acceso al SGD?

Todos los usuarios que redactan o proyectan documentos, los que dan visto bueno o firman documentos y los que recepcionan o derivan documentos.

### 1.5. ¿Qué roles existen en el SGD?

Existen cinco Roles:

- Documentos Administrativos Acceso Total: Permite el acceso a todos los documentos de una unidad orgánica. Es aplicable a Gerentes, Subgerentes y Asistentes de Gerencia.
- ✓ Documentos Administrativos Resp. UO: Permite el acceso a todos los documentos que corresponden a la atención, firma o visto bueno del responsable de una unidad orgánica.
- Documentos Administrativos Acceso Personal: Permite el acceso solo a los documentos que han sido derivados o proyectados por el usuario logueado en el sistema.
- Mesa de Partes Acceso Total: Permite el acceso a todos los documentos de la bandeja de mesa de partes de una unidad orgánica.
- ✓ Mesa de Partes Acceso Personal: Permite el acceso solo a los documentos que han sido ingresados a través de la mesa de partes del usuario logueado en el sistema.

### 1.6. ¿Para qué sirve el Certificado Digital?

Sirve para visar o firmar documentos digitales con valor legal.

### 1.7. ¿Necesito Certificado Digital para proyectar documentos?

NO, el Certificado Digital solo se necesita para visar o firmar documentos digitales con valor legal.

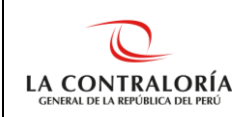

### 1.8. ¿Qué es el token criptográfico y para qué sirve?

El token criptográfico tiene la apariencia de un USB, es un aparato electrónico que se le da a un usuario autorizado de un servicio computarizado para facilitar el proceso de autenticación. Sirve para firmar o visar digitalmente documentos electrónicos.

### 1.9. ¿El usuario que tiene token, puede firmar desde cualquier PC o laptop?

NO, si bien es cierto, el token es un dispositivo portable, éste solo se puede utilizar en una PC o laptop que tenga instalado los componentes necesarios para su uso, tales como: Software de firma, Adobe acrobat reader. Cabe mencionar que, todas las PC y laptops de la CGR tienen instalados los componentes necesarios para utilizar el SGD.

# 1.10. ¿Puedo usar el sistema desde una PC o laptop en mi casa o fuera de la red de la CGR?

El SGD se puede utilizar desde fuera de la red de la CGR solo para realizar consultas o seguimiento de documentos, siempre que el usuario cuente con los permisos respectivos (solo tienen permiso los responsables de las unidades orgánicas: Gerentes y Subgerentes). El SGD no se puede utilizar para firmar o proyectar documentos desde una PC o laptop fuera de la red de la CGR porque estos equipos informáticos no tienen instalados los componentes que necesita el SGD para su funcionamiento.

### 2. Sobre Accesos al Sistema

### 2.1. ¿Cómo se solicita el acceso para un colaborador?

Se solicita a través del SARI (Sistema de Administración de Requerimientos Informáticos).

### 2.2. ¿Con qué usuario y contraseña ingreso al SGD?

Se ingresa con el mismo usuario y contraseña del SCA (Sistema Centralizado de Aplicaciones).

# 2.3. ¿Cómo solicito acceso para proyectar un documento a una unidad orgánica superior o distinta a la cual pertenezco?

Debe remitir su solicitud por correo a la dirección: <u>stauquino@contraloria.gob.pe</u> o <u>rrojas@contraloria.gob.pe</u>, con copia a su jefe inmediato superior y al responsable de su UO, indicando su código de personal, nombre completo y unidad orgánica a la cual desea proyectar documentos, siempre que ésta no forme parte de la alta dirección.

# 2.4. ¿Cómo solicito acceso total a todos los documentos de la bandeja de mi unidad orgánica?

La operadora de SARI de su UO debe registrar el requerimiento en dicho sistema. Una vez aprobado el requerimiento por el responsable de la UO, en automático, el usuario cuenta con el acceso solicitado.

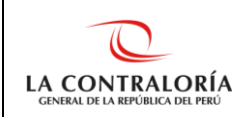

### 2.5. ¿El Personal OCI tendrá acceso al SGD?

El Personal OCI de la CGR, en la primera etapa de implementación del SGD, todavía no tiene acceso al sistema.

### 2.6. ¿Cómo solicitar acceso al SGD por traslado de personal?

Los pasos que deberá seguir están en función del caso al que corresponda su traslado.

En todos los casos, el primer paso a seguir es verificar que la Subgerencia de Personal y Compensaciones lo haya trasladado en el sistema de recursos humanos, ingresando al sistema de Directorio Telefónico ubicado en la Intranet y realizando la consulta respectiva, según su código de personal.

Posteriormente, realice los pasos que correspondan al caso de su traslado, tal como de detalla a continuación:

### • CASO 1: Traslado desde una unidad orgánica a otra

Pasos:

- Ingrese al SGD y verifique que en su anterior unidad orgánica no tiene documentos ni expedientes bajo su responsabilidad que se encuentren pendientes de su atención, de lo contrario no podrá ser trasladado en el SGD.
- Remita un correo a <u>admin@contraloria.gob.pe</u> indicando que no tiene documentos ni expedientes pendientes de atención en su anterior unidad orgánica.

### • CASO 2: Traslado desde un OCI a otro OCI

No es necesario que ejecute ninguna acción, puesto que, a la fecha, el personal del OCI no cuenta con acceso al SGD.

### • CASO 3: Traslado desde una unidad orgánica a un OCI

Pasos:

- Ingrese al SGD y verifique que en su anterior unidad orgánica no tiene documentos ni expedientes bajo su responsabilidad que se encuentren pendientes de su atención, de lo contrario no podrá ser trasladado en el SGD.
- Remita un correo a <u>admin@contraloria.gob.pe</u> indicando que no tiene documentos ni expedientes pendientes de atención en su anterior unidad orgánica para que su acceso al SGD sea dado de baja.

### • CASO 4: Traslado desde un OCI a una unidad orgánica

Pasos:

 Coordine con el operador del SARI de su nueva unidad orgánica para que le solicite el acceso al SGD a través del registro de un requerimiento en dicho sistema. Cuando el responsable de su unidad orgánica apruebe el requerimiento contará con el acceso solicitado.

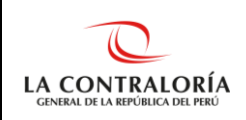

### 3. Sobre el Certificado Digital

### ¿Qué hacer?

### 3.1. Si soy colaborador nuevo

Solicite un nuevo certificado digital, para lo cual asegúrese que el responsable de la unidad orgánica en donde se encuentra asignado emita un memorando a la Subgerencia de Gestión Documentaria o quien haga sus veces, solicitando su inscripción para obtener su certificado digital ante el RENIEC, consignando los siguientes datos: número de DNI, dirección laboral, cargo, área, teléfono, anexo y correo electrónico institucional. Posteriormente, siga los pasos que le indique el RENIEC.

Finalmente, cuando el RENIEC, a través de la dirección de correo plataforma.erep@pkiep.reniec.gob.pe, le haya remitido un correo con los datos para descarga de su certificado digital, registre un requerimiento en el sistema de mesa de ayuda para solicitar la instalación y espere la llamada del técnico asignado para su atención.

### 3.2. Si no me llegó el correo de RENIEC para validar mi identidad.

Solicite un nuevo certificado digital, según lo indicado en el numeral 3.1. del presente documento.

# 3.3. Sí me llegó el correo de RENIEC para validar mi identidad, pero ya pasó el tiempo establecido en el correo y no logré validarla ante el RENIEC.

Solicite un nuevo certificado digital, según lo indicado en el numeral 3.1. del presente documento.

### 3.4. Si validé mi identidad ante el RENIEC, pero NO instalaron el Certificado Digital en mi computador o token y ya pasó la fecha establecida en el correo del RENIEC.

Solicite un nuevo certificado digital, según lo indicado en el numeral 3.1. del presente documento.

### 3.5. Si me llegó el correo de RENIEC para instalar mi certificado digital.

Solicite la instalación de su certificado digital, mediante la creación del requerimiento respectivo en el sistema de mesa de ayuda y espere la llamada del técnico asignado para su atención.

### 3.6. Si me cambian la computadora donde está instalado mi certificado digital.

El certificado digital, una vez instalado, no se puede volver a instalar en otra computadora, tampoco se puede copiar, ni hacer un backup o clonado.

En este caso, <u>solicite un nuevo certificado digital</u>, según lo indicado en el numeral 3.1. del presente documento.

### 3.7. Si olvidé la contraseña de mi certificado digital.

<u>Solicite un nuevo certificado digital</u>, según lo indicado en el numeral 3.1. del presente documento, ya que no hay forma de recuperar su contraseña.

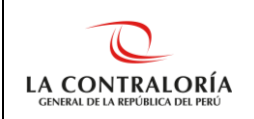

### 3.8. Si se bloqueó la contraseña de mi certificado digital.

Si después de ingresar varias veces su contraseña de manera incorrecta, se bloquea su contraseña del certificado digital, <u>solicite un nuevo certificado digital</u>, según lo indicado en el numeral 3.1. del presente documento.

### 4. Funcionalidades del Sistema

4.1. ¿Qué hago si aparece un ícono rojo en el lado izquierdo de la pantalla del sistema?

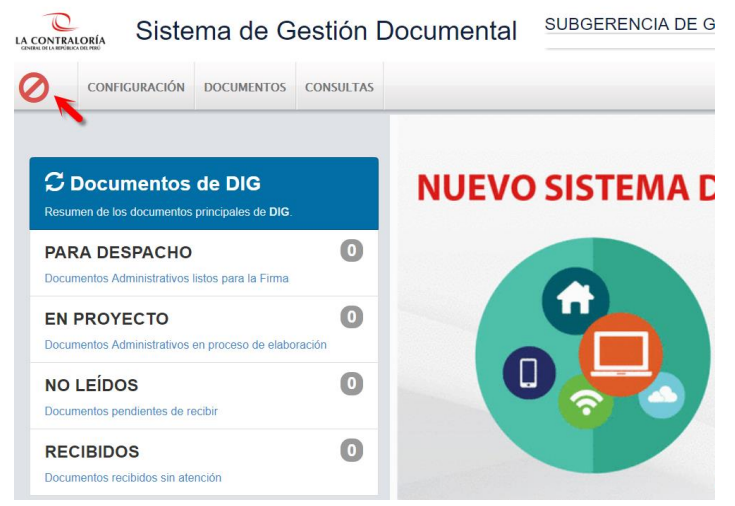

### Pasos:

- 1. De un clic sobre el nombre de su unidad orgánica, ubicado en la parte central de la pantalla del sistema. Aparece una ventana.
- 2. De un clic en la unidad orgánica de la ventana que apareció.

| on Documental      | SUBGERENCIA DE GOBIERNO DIGITAL<br>PAOLA GISSELLE MANRIQUE HUERTAS | 1            |
|--------------------|--------------------------------------------------------------------|--------------|
|                    | Unidades Orgánicas Disponibles                                     | ×            |
| Unidades Orgánicas |                                                                    |              |
| Siglas             | Unidad Orgánica                                                    |              |
| DIG SUBGERENCIA    |                                                                    | m<br>II<br>N |
|                    | ← Cerrar                                                           |              |

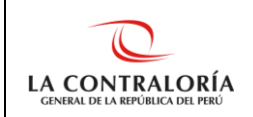

### 4.2. ¿Cómo proyecto un Memorando?

Pasos:

1. De un clic en el menú Documentos -> Emisión de Documentos

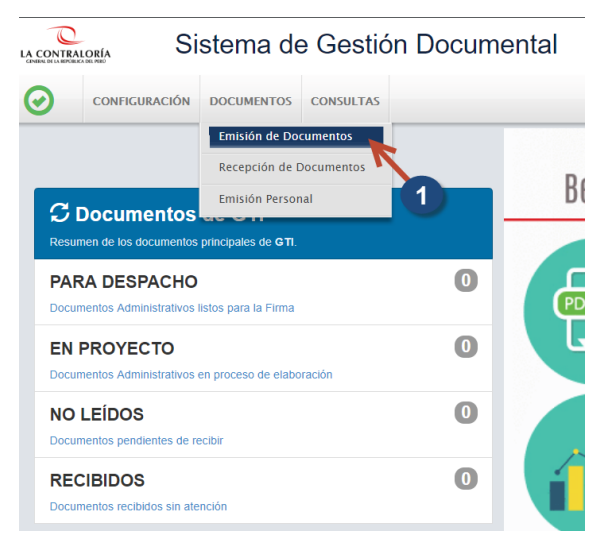

2. De un clic en el botón Nuevo.

|                                                               |                                                  | Sis                   | tema de        | e Gesti   | ón Do       | cume         | ntal               |                           |
|---------------------------------------------------------------|--------------------------------------------------|-----------------------|----------------|-----------|-------------|--------------|--------------------|---------------------------|
| $\odot$                                                       | CONFIGUR                                         | ACIÓN E               | OCUMENTOS      | CONSULTAS |             |              |                    |                           |
| EMISIÓ                                                        | ÓN DE DOC                                        | UMENTO                | S ADMINISTR/   | ATIVOS    |             |              |                    |                           |
|                                                               | uevo 🖸                                           | i Editar              | 🗏 Ver Do       | ocumento  | Ø Ver       | Anexos       | <b>a</b> Seg       | uimie                     |
| Configu                                                       | Configuración la queda                           |                       |                |           |             |              |                    |                           |
| Nro Emisi<br>Asunto:                                          | ón:                                              | 2 Iro D               | ocumento:      |           | Expediente: | Otros Re     | esultados (?)      |                           |
| Detalle                                                       |                                                  |                       |                |           |             |              |                    |                           |
|                                                               | N°                                               | ♦ REF<br>ORI          | ERENCIA<br>GEN | ♦ FECHA   | TIPO DOC.   | ♦ N°<br>DOCU | менто 🗘            | ASU                       |
| No se en                                                      | cuentran regist                                  | ros.                  |                |           |             |              |                    |                           |
| Equipo: Tra<br>Versión 2.1<br>Ruta de Do<br><u>C:\Users\@</u> | amite Docume<br>I.4<br>ocumentos:<br>60411\Docum | entario<br>ents\TDOCI | JMENTOS        |           |             |              | Unid<br>GER<br>SED | ad Org<br>ENCIA<br>E PRIN |

3. Complete los datos mínimos obligatorios:

3.1. Seleccione de la lista, el Tipo de Documento "Memorando".

- 3.2. Ingrese el Asunto.
- 3.3. Ingrese el Destinatario.

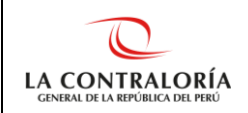

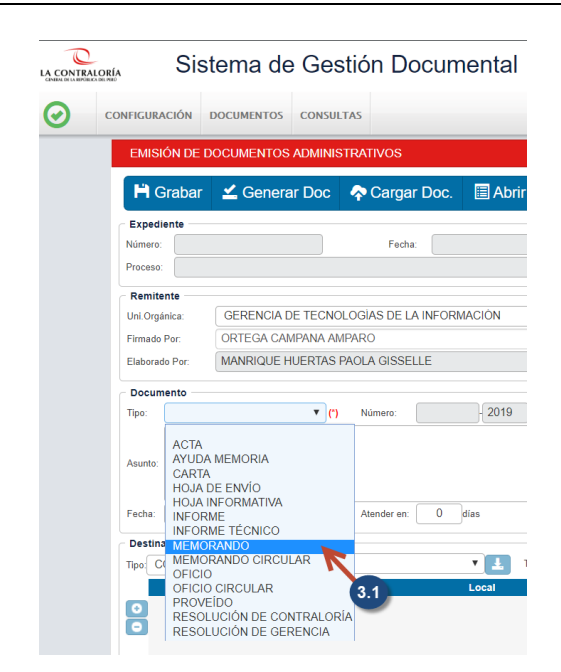

- 4. De un clic en el botón "Grabar".
- 5. De un clic en el botón "Generar Doc". Esta acción genera el archivo Word del documento.
  - 5.1. Complete el cuerpo de su documento.
  - 5.2. Exporte el documento Word a formato PDF.
  - 5.3. Cierre los archivos PDF y Word.
- 6. De un clic en el botón "Cargar Doc".
- 7. Presione el botón "Para Despacho".

# 4.3. ¿Cómo proyecto un documento a una unidad orgánica distinta a la que pertenezco?

Pasos:

- 1. De clic en su Unidad Orgánica, ubicada en la parte superior central de la pantalla.
- 2. Seleccione la unidad orgánica a la cual desea proyectar el documento.

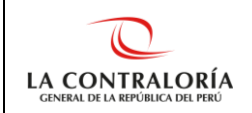

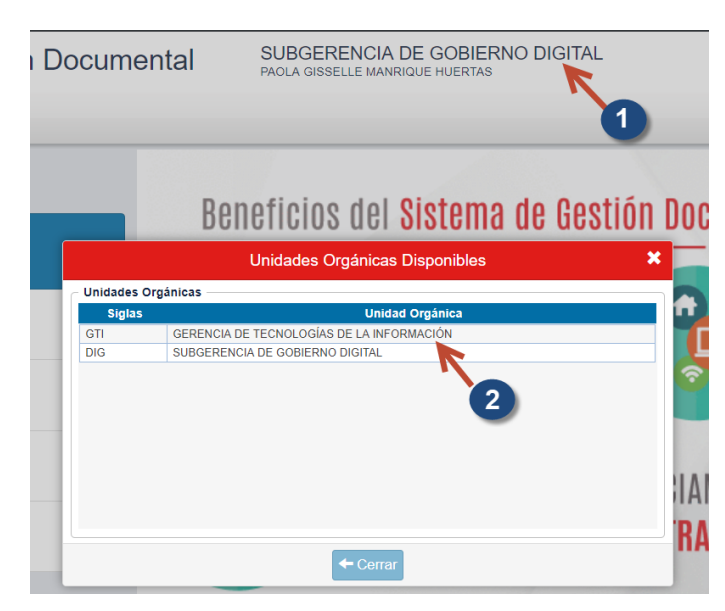

3. La unidad orgánica seleccionada aparece en la parte superior central de la pantalla.

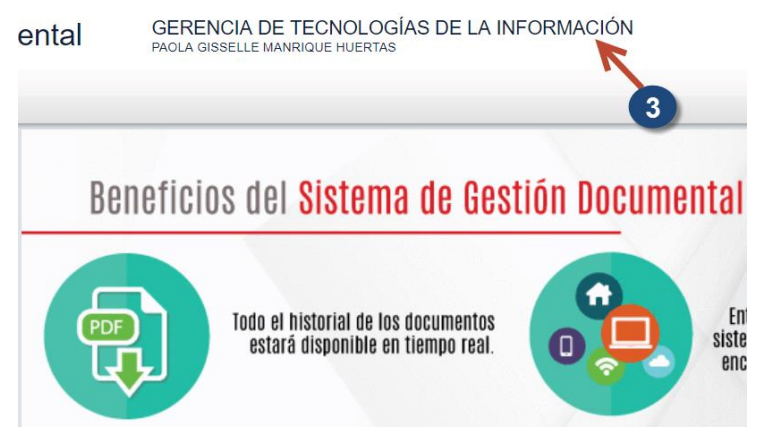

4. Proyectar el documento deseado, por ejemplo: Memorando, utilizando los pasos descritos para Proyectar Memorando.

### 4.4. ¿Quiénes pueden revertir un documento cuyo estado es "Para Despacho"?

### Documento Administrativo

Tres usuarios: El <u>autor del documento</u>, el <u>usuario</u> que tenga el rol Documentos Administrativos – <u>Acceso Total</u> y el Gerente o Subgerente del órgano o unidad orgánica en la que se elabora el documento.

### **Documento Profesional:**

Un solo usuario: El autor del documento.

### 4.5. ¿Cómo revierto el estado de un documento de "Para Despacho" a "En Proyecto" para poder modificarlo?

Considerar que cuando se revierte el estado un documento, ya sea Administrativo o Profesional, de "Para Despacho" a "En Proyecto", el documento pierde los vistos buenos que hubiera ganado.

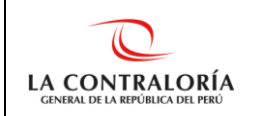

### Pasos:

1. De un clic en el menú Documentos -> Emisión de Documentos.

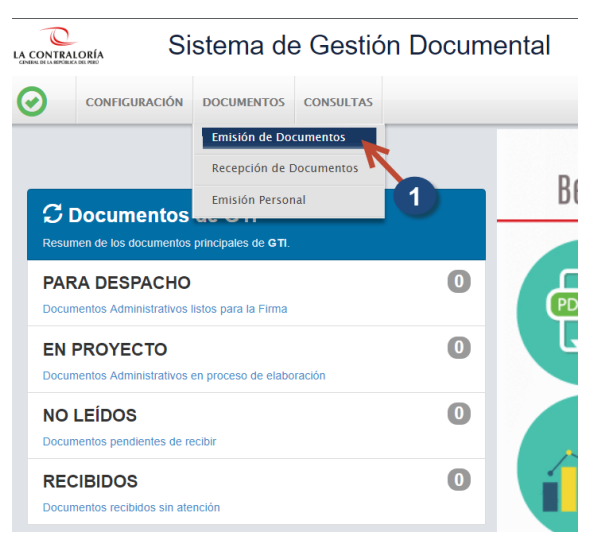

- 2. Cambie el Estado a "Emitido". De ser necesario cambie la fecha a filtrar.
- 3. Presione el botón "Filtrar".
- 4. Seleccione el documento y presione el botón "Editar".
- 5. Presione el botón "En Proyecto". Con esta acción el documento pierde la firma digital y se ubica en la Bandeja "En Proyecto".

### 4.6. ¿Cómo firmo un documento administrativo?

Solo pueden firmar documentos quienes aparecen en el recuadro "Firmado por" Pasos:

- 1. Ingrese a la bandeja Para Despacho.
- 2. Busque el documento que va a firmar.
- 3. Una vez encontrado el documento a firmar, selecciónelo y presione el botón "Editar".
- 4. De clic en el botón "Firmar Doc."
- 5. En el Software de Firma, de clic en el menú "Firmar"->Firma titular.
- 6. Seleccione su certificado digital y de clic en "Aceptar".
- 7. Ingrese su contraseña y presione el botón "Permitir".
- 8. De clic en el botón verde "Emitir Doc."

### 4.7. ¿Cómo firmo un documento profesional?

Solo pueden firmar documentos quienes aparecen en el recuadro "Firmado por" y para el caso de documentos profesionales, el pdf debe haber sido cargado al sistema previamente, a través del botón "Cargar Doc." Pasos:

- 1. Ingrese a la opción de menú Documentos -> Emisión Doc. Profesionales.
- 2. Busque el documento que va a firmar.

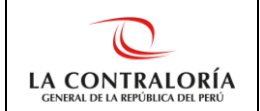

- 3. Una vez encontrado el documento a firmar, selecciónelo y presione el botón "Editar".
- 4. De clic en el botón "Firmar Doc."
- 5. En el Software de Firma, de clic en el menú "Firmar"->Firma titular.
- 6. Seleccione su certificado digital y de clic en "Aceptar".
- 7. Ingrese su contraseña y presione el botón "Permitir".
- 8. De clic en el botón verde "Emitir Doc."

### 4.8. ¿Cómo viso un documento?

### Pasos:

- 1. Ingrese a la bandeja Para Visto Bueno.
- 2. Busque el documento que va a visar.
- 3. Una vez encontrado el documento a firmar, selecciónelo y presione el botón "Editar".
- 4. De clic en el botón "Visar Doc."
- 5. De clic en el menú "V°B°"->V°B° firma.
- 6. Seleccione su certificado digital y de clic en "Aceptar".
- 7. Ingrese su contraseña y presione el botón "Permitir".
- 8. De clic en el botón verde "Enviar Doc."

# 4.9. ¿Si estoy registrado para Visar un documento, sin ser el autor del mismo, puedo modificarlo?

No puede. Si usted debe visar un documento y no está de acuerdo con su contenido tiene dos alternativas: Observarlo (al observar el documento lo devuelve a su autor) o coordinar con el autor del documento para que lo recupere y lo modifique.

### 4.10. ¿Cómo revertir un documento firmado?

Solo lo puede revertir la persona que lo ha firmado. Para revertir un documento firmado siga los siguientes pasos:

- 1. Ingrese a la bandeja de documentos emitidos.
- 2. Busque el documento deseado utilizando los filtros.
- 3. Una vez encontrado el documento, selecciónelo y presione el botón "Editar".
- 4. De clic en el botón "Emitido" y seleccione "En Proyecto".

El documento perderá la firma y los vistos buenos que tuviera, pero mantendrá el correlativo ganado en la emisión.

### 4.11. ¿Cómo recibo un documento?

Pasos:

1. Ingrese a la Bandeja de "No Leídos" o de un clic en el menú Documentos -> Recepción de Documentos.

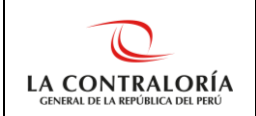

- 2. Seleccione el documento a recepcionar y presione el botón "Editar".
- 3. Presione el botón "Recibir".

# 4.12. ¿Cómo deriva la Asistente de Gerencia o el Gerente / Subgerente un documento que será atendido por un colaborador de su unidad orgánica?

El Asistente de Gerencia o el Gerente / Subgerente atiende el documento con un Tipo de Documento Proveído, el cual firma digitalmente el Gerente / Subgerente y cuyo destinatario es el colaborador que corresponda.

Pasos:

- 1. Después de recibir el documento, ingrese a la Bandeja "Recibidos".
- 2. Seleccione el documento a derivar y presione el botón "Editar".
- 3. Presione el botón "Atender/Derivar Documento Administrativo".
- 4. Complete los datos obligatorios:
  - 4.1. Seleccione el Tipo de Documento "Proveído".
  - 4.2. Ingrese el Destinatario.
  - 4.3. No es obligatorio, pero puede ingresar indicaciones.
- 5. Presione el botón "Grabar".
- 6. Presione el botón "Para Despacho".
- 7. Anote el número de emisión e indicar al Gerente / Subgerente que debe firmar el documento correspondiente al número de emisión anotado.

### 4.13. ¿El Gerente / Subgerente debe firmar digitalmente los documentos de Tipo "Proveído"?

Sí, el Gerente / Subgerente debe firmar digitalmente los documentos de Tipo Proveído.

# 4.14. ¿Cómo deriva un colaborador un documento a otro colaborador dentro de su misma unidad orgánica?

Para que un colaborador derive documentos internos o externos a otro colaborador dentro de su unidad orgánica, puede utilizar la Hoja de Envío, la cual es firmada por el autor del documento.

Pasos:

- 1. Después de recibir el documento, ingrese a la Bandeja "Recibidos".
- 2. Seleccione el documento a derivar y presione el botón "Editar".
- 3. Presione el botón "Atender/Derivar Documento Administrativo".
- 4. Complete los datos obligatorios:
  - 4.1. Seleccione el Tipo de Documento "Hoja de Envío".

4.2. Ingrese el Destinatario.

- 4.3. No es obligatorio, pero puede ingresar indicaciones.
- 5. Presione el botón "Grabar".
- 6. Presione el botón "Para Despacho".

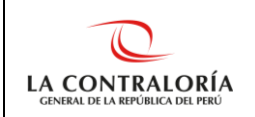

7. Presione el botón "Firmar Doc." y siga los pasos de Cómo firmar un documento.

# 4.15. ¿Cómo actualizo el asunto o destinatarios de un documento previamente generado?

El asunto o destinatario se actualiza en automático solo cuando se vuelve a generar el documento. Para ello renombre el archivo Word del documento generado y elimine su archivo PDF.

Pasos:

- 1. Anote el número de emisión del documento que desea actualizar.
- 2. Abra la carpeta donde se encuentran sus documentos localmente, en su computadora.

| CONFIGUR | RACIÓN DOCUMENTOS CONSULTAS                                                                                                    |   |                          |
|----------|----------------------------------------------------------------------------------------------------|---|--------------------------|
|          | C Documentos de DIG<br>Resumen de los documentos principales de DIG.<br>Tipo Acceso a Documentos Adm.: © Total © Resp. UO © Personal |   |                          |
| i<br>I   | PARA DESPACHO<br>Documentos Administrativos listos para la Firma                                                                     | 0 | Valores Corporativos     |
| 1        | EN PROYECTO<br>Cocumentos Administrativos en proceso de elaboración                                                                  | 0 | Excelencia               |
| 1        | NO LEÍDOS<br>Documentos pendientes de recibir                                                                                        | 0 |                          |
|          | RECIBIDOS<br>Documentos recibidos sin atención                                                                                       | 9 | Autonomía                |
|          | ∳ Pendiente Urgente                                                                                                    | 0 | Orientación a Resultados |
| 4        | 🛱 Para Seguimiento                                                                                                    | 0 |                          |

3. Ubique el archivo Word del documento que desea actualizar y renómbrelo.

| 📕   🛃 =   TDOCUMENTOS                                                                           |                                     |         |  |  |  |  |
|-------------------------------------------------------------------------------------------------|-------------------------------------|---------|--|--|--|--|
| Archivo Inicio Compartir Vista                                                                  |                                     |         |  |  |  |  |
| $\leftarrow$ $\rightarrow$ $\checkmark$ $\uparrow$ ] > Este equipo > Documentos > TDOCUMENTOS > |                                     |         |  |  |  |  |
| Acceso rápido Escritorio Descargas Documentos 2019 TEMP                                         |                                     |         |  |  |  |  |
| Archivo Inicio Compartir Vista                                                                  |                                     |         |  |  |  |  |
|                                                                                                 |                                     |         |  |  |  |  |
| 🖈 Acceso rápido                                                                                 | Nombre                              | Fecha d |  |  |  |  |
| Escritorio *                                                                                    | OFICIO-R308-2019-VCSCG_M.pdf        | 06/05/2 |  |  |  |  |
| 🖡 Descargas 🛛 🖈                                                                                 | HOJA DE ENVÍO-R1-2019-SAN3_M.pdf    | 22/04/2 |  |  |  |  |
| Documentos 🖈                                                                                    | HOJA INFORMATIVA-R56-2019-DIG_M.pdf | 22/04/2 |  |  |  |  |
| 🔚 Imágenes 🛛 🖈                                                                                  | HOJA INFORMATIVA-R56-2019-DIG.docx  | 22/04/2 |  |  |  |  |
| 💄 compartido                                                                                    | MEMORANDO-R2-2019-DIG.pdf           | 16/04/2 |  |  |  |  |
| Manuales                                                                                        | MEMORANDO-R2-2019-DIG docx          | 16/04/2 |  |  |  |  |

4. Vuelva al SGD, busque el documento en su bandeja de "En Proyecto".

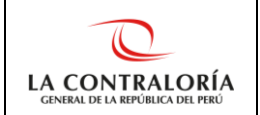

- 5. Una vez encontrado el documento, de clic en el botón "Editar" que se encuentra al lado izquierdo del registro del documento.
- 6. Actualice los datos deseados (asunto y/o destinatarios) y grabe sus cambios.
- 7. Presione el botón "Generar Doc."
- 8. Abra el archivo renombrado, copie el cuerpo del documento, péguelo en su nuevo documento y grabe sus cambios en el archivo word.
- 9. Exporte el nuevo documento en pdf.
- 10. Elimine el archivo Word renombrado.

# 4.16. ¿Cómo agrupo los documentos de mi bandeja de recibidos para facilitar mi trabajo?

Una forma de hacerlo es utilizando etiquetas, ubicadas en la Recepción de cada documento.

| nexos                 | 🛱 Seguimiento    | X Anular Recep.  | ← Cerrar                        | C Salir |  |
|-----------------------|------------------|------------------|---------------------------------|---------|--|
| Estado rece           | pción            |                  |                                 |         |  |
| Año:<br>Nro Recepción | 2019 RECIBIDO    |                  | O Pendiente →                   |         |  |
| Destinatario          |                  |                  | Sin Etiqueta                    |         |  |
| Uni.Orgánica:         | SUBGERENCIA DE G | OBIERNO DIGITAL  | 9 Pendiente                     |         |  |
| Personal:             | MANRIQUE HUERTA  | S PAOLA GISSELLE | Pendiente Urge<br>Dara Coguinia | ente    |  |

### 4.17. ¿Cómo se utilizan las etiquetas?

Primero reciba el documento, siguiendo los pasos del numeral 4.9 del presente documento. Posteriormente, siga los pasos detallados a continuación:

Pasos:

CEPCIÓN DE DOCUMENTOS ADMINISTRATIV

- 1. Ingrese a la opción de menú Documentos -> Recepción de Documentos.
- 2. Seleccione el registro que desea etiquetar.
- 3. Presione el botón Editar.
- 4. De clic en la lista desplegable "Sin Etiqueta" y escoja la etiqueta deseada (Pendiente, Pendiente Urgente, Para Seguimiento).

| 💾 Gr                                       | abar                                                         | 🖍 Atender/Deriv | var 👻   | Ver Documento         | Ø Ver                                         | Anexos                | Seguimiento  | X Anular Rece | ep. 🔶 Cerrar     | C Salir |
|--------------------------------------------|--------------------------------------------------------------|-----------------|---------|-----------------------|-----------------------------------------------|-----------------------|--------------|---------------|------------------|---------|
| Expediente                                 |                                                              |                 |         |                       |                                               |                       | ción         |               |                  |         |
| Número:                                    | 1                                                            | 1020190002046   | Fecha:  | 16/10/2019            |                                               | Año:                  | 2019         | DECIDIDO      | Cip Etiquet      |         |
| Proceso:                                   |                                                              |                 |         |                       |                                               | Nro Recepción:        | 4695         | RECIBIDO      |                  |         |
| Cestinatario                               |                                                              |                 |         |                       |                                               |                       | · · /        |               |                  |         |
| Remite:                                    | GERENCIA REGIONAL DE CONTROL DE CAJAMARCA - VALDIVIEZO GALLA |                 |         | GALLA                 | Uni.Orgánica: SUBGERENCIA DE GOBIERNO DIGITAL |                       |              | O Pendiente   |                  |         |
| Elaboró:                                   | ró: ARAUJO MANTILLA EDUARDO HOMERO                           |                 |         |                       | Personal:                                     | ORTEGA CAMPANA AMPARO |              | Pendiente Urg | ente             |         |
| Porumento #* Para Seguimiento              |                                                              |                 |         |                       |                                               |                       |              |               |                  |         |
| Tipo:                                      | [                                                            | PROVEIDO        | Número: | 002849-2019-GRCA      | F                                             | echa: 29/10           | 0/2019 09:58 | At            | ender en: O días | 5       |
| SC:                                        |                                                              | 5336            | GOBIE   | ERNO REGIONAL CAJAMAR | CA                                            |                       |              |               |                  |         |
| Tipo de Asunto: 53.04.26 OTRAS SOLICITUDES |                                                              |                 |         |                       |                                               |                       |              |               |                  |         |

5. Presione el botón "Grabar".

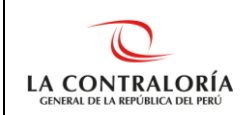

### 4.18. ¿Cómo concluyo un documento?

Primero reciba el documento, siguiendo los pasos del numeral 4.9 del presente documento. Posteriormente, siga los pasos detallados a continuación:

Pasos:

- 1. Ingrese a la opción de menú Documentos -> Recepción de Documentos.
- 2. Seleccione el registro que desea concluir.
- 3. Presione el botón Editar.
- 4. Ingrese la fecha de atención y la fecha de conclusión. Es opcional el ingreso de comentarios en la sección "Obs.".
- 5. Presione el botón Grabar.

Nota: El sistema valida que la fecha de atención sea posterior a la fecha de recepción. Asimismo, valida que la fecha de conclusión sea posterior a la fecha de atención, es decir:

Fecha de recepción < Fecha de atención < Fecha de conclusión

#### 4.19. ¿Qué es un expediente para el SGD?

Es el conjunto de uno o varios documentos electrónicos (proveído, hoja de envío, hoja informativa, memorando, oficio, entre otros) cuyo origen puede ser de tipo interno o externo a la institución. A continuación, se detallan algunas características de un expediente:

| Característica        | Detalle                                                                                  |
|-----------------------|------------------------------------------------------------------------------------------|
| Tipo de Origen        | Puede ser Interno o Externo.                                                             |
| Número del expediente | Ejemplo:<br>• Interno: PER00020190002893<br>• Externo: 0820190002046                     |
| Original              | Solo existe un original.                                                                 |
| Copia                 | Puede tener ninguna, una o varias copias.                                                |
| Responsable           | Tiene un solo usuario responsable, quien se encuentra en la rama del documento original. |
| Tipo de tenencia      | Física o Digital                                                                         |

### 4.20. ¿Qué significa ser el responsable de un expediente?

- Responsable es el usuario quien tiene el encargo de atender un expediente y es el único quien puede derivar su responsabilidad a otro usuario.
- Solo hay un responsable por expediente.
- El responsable de un documento pierde esa característica cuando deriva el expediente a otro usuario.

### 4.21. ¿Cómo anexar un expediente a otro expediente?

Considere que solo el colaborador responsable de los expedientes puede anexarlos. Asimismo, los expedientes deben ser de la misma entidad sujeta a

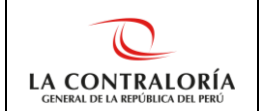

control y contar con el mismo tipo de tenencia: física o digital (solo un tipo), no se pueden anexar expedientes con distintos tipos de tenencia.

### Pasos:

- 1. Ingrese a la opción de menú Expedientes -> Conclusión de Expedientes.
- 2. Modifique los filtros de acuerdo a su necesidad para ubicar el expediente básico (padre) deseado y presione el botón Buscar.
- 3. Seleccione el expediente básico (padre) y presione el botón Anexar.

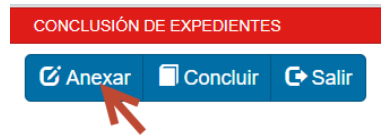

4. Seleccione los expedientes que desee anexar y presione el botón Grabar.

Adicionalmente, considere que, si el expediente básico está concluido y le anexa un nuevo expediente, éste último se concluirá al grabar la anexación.

### 4.22. ¿Puedo anexar expedientes de distintos tipos de tenencia?

No es posible. Si Ud. cuenta con un expediente en físico y otro digital y desea anexarlos, coordine con el personal de mesa de partes que recibió los expedientes para que, de ser posible, le remita el físico de ambos; de lo contrario, no podrá anexar los expedientes, solo podrá concluirlos independientemente, con el mismo documento de sustento.

### 4.23. ¿Cómo concluyo un expediente?

Considere que solo el colaborador responsable del expediente puede concluirlo. Pasos:

1. Ingrese a la opción de menú Expedientes -> Conclusión de Expedientes.

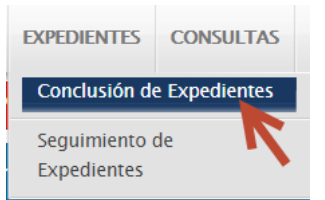

- 2. Modifique los filtros de acuerdo a su necesidad para ubicar el expediente deseado y presione el botón Buscar.
- 3. Seleccione el expediente a concluir y presione el botón Concluir.

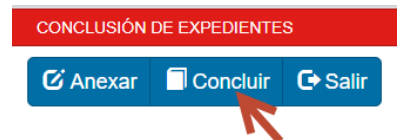

- 4. El sistema realizará la acción que corresponda en función a lo registrado:
  - CASO 1: Si el expediente físico no ha sido archivado por mesa de partes:

El sistema le preguntará:

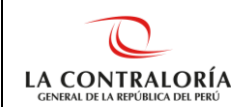

### ¿Usted tiene el archivo FÍSICO ORIGINAL del básico y sus anexos?

- Si su respuesta es SÍ, <u>no podrá concluir</u>. El sistema le mostrará el mensaje: "Debe coordinar con mesa de partes para la generación del cargo de entrega del expediente y todos sus anexos". Es decir, que podrá concluir cuando mesa de partes genere su el cargo de entrega respectivo.
- Si su respuesta es NO, <u>sí podrá concluir</u>. El sistema le mostrará el mensaje: "Usted ha indicado que NO TIENE EL FÍSICO ORIGINAL, por tanto, solo se va a concluir, mas no se enviará para su archivo.
- CASO 2: El expediente físico ha sido archivado por mesa de partes:

El sistema le mostrará un mensaje informativo: "El Sistema ha detectado que usted NO TIENE EL FÍSICO ORIGINAL, por tanto, solo se va a concluir mas no se enviará para su archivo".

En este caso, sí podrá concluir.

 CASO 3: El expediente básico y sus anexos no tienen el mismo tipo de tenencia en el sistema

El sistema le mostrará un mensaje informativo: "Para concluir expedientes básicos con anexos, todos deben tener la misma condición. Si son diferentes CONCLÚYALOS INDIVIDUALMENTE – Desanexar o coordinar con la Mesa de Partes de la [Gerencia Regional ABC o Sede Central]".

En este caso, no podrá concluir.

Después del caso correspondiente, continúe con el siguiente paso.

- 5. Seleccione el tipo (término normal, inf. que no es competente, expediente incompleto) y fecha de la conclusión. Además, ingrese el detalle de la conclusión y si considera necesario, adjunte los documentos que sustenten la conclusión.
- 6. Presione el botón Concluir Expediente.

Asimismo, considere que, si el expediente a concluir tiene anexos, éstos también serán concluidos.

# 4.24. ¿Cuál es la diferencia entre "concluir un documento" y "concluir un expediente"?

| Documento (que pertenece a un expediente)                                   | Expediente                                                                     |
|-----------------------------------------------------------------------------|--------------------------------------------------------------------------------|
| Puede ser concluido por el destinatario del documento.                      | Solo puede ser concluido por el responsable del documento.                     |
| Se realiza ingresando a la pantalla de<br>Recepción de cualquier Documento. | Se realiza ingresando a la opción de menú Expedientes -> Concluir Expedientes. |
| Es posible referenciar el documento concluido en un nuevo documento, es     | No es posible referenciar ningún<br>documento que pertenezca a un              |

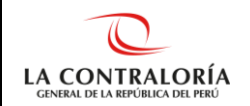

| Documento (que pertenece a un expediente)                                                                     | Expediente                                                                                                    |
|----------------------------------------------------------------------------------------------------|----------------------------------------------------------------------------------------------------|
| decir, que es posible derivar un documento concluido.                                                         | expediente concluido en otro<br>documento nuevo, es decir, que no es<br>posible derivar un documento de un<br>expediente concluido.  |
| Esta conclusión puede ser revertida<br>por el destinatario, quien deberá<br>anular la recepción y conclusión. | Esta conclusión solo puede ser<br>revertida por quien tiene acceso total,<br>quien deberá presionar el botón<br>Revertir Conclusión. |

Asimismo, se recuerda que el <u>"concluir un expediente" no concluirá, en</u> <u>automático, los documentos que correspondan a dicho expediente</u> y que le hayan sido remitidos, por lo que deberá ingresar a la opción correspondiente para concluirlos.

# 4.25. ¿Cómo hacerle seguimiento a un expediente que ha pasado por mi bandeja de recibidos?

Ingrese a la opción de menú: Expedientes / Seguimiento de Expedientes y siga los siguientes pasos:

- 1. En el filtro "Expediente", ingrese el número del expediente al cual desea realizar el seguimiento. Asimismo, verifique que la fecha del expediente está dentro del rango del filtro "Fecha de Recepción", de lo contrario, actualice dicho filtro y presione el botón "Buscar".
- 2. El sistema mostrará el registro del expediente deseado.
- 3. Seleccione el registro y presione el botón "Seguimiento".

# 4.26. ¿Cómo saber si tengo documentos o expedientes pendientes de atención o bajo mi responsabilidad?

Para saber si tiene documentos pendientes de atención, ingrese a la opción de menú: Consulta / Consulta Documentos Pendientes y siga los siguientes pasos:

- 1. Presione el botón "Buscar".
- 2. El sistema mostrará la lista de documentos pendientes de atención.
- 3. (Opcional) Exporte la lista de documentos e ingrese a la bandeja de Recepción de Documentos para que los atienda según corresponda.

Para saber si tiene expedientes bajo su responsabilidad que están pendientes de atención, es decir con estado "En Curso", ingrese a la opción de menú: Expedientes / Seguimiento de Expedientes y siga los siguientes pasos:

- En el filtro de Fecha de Recepción seleccione el rango de fechas en las que laboró en la unidad orgánica preseleccionada, además seleccione en el filtro Estado del Expediente, la alternativa "En Curso" y presione el botón "Buscar".
- 2. El sistema mostrará la lista de expedientes bajo su responsabilidad, que se encuentran en estado "En Curso", es decir, pendientes de atención.

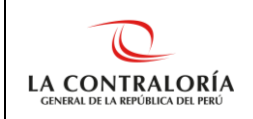

# 4.27. ¿Qué información o reportes debo revisar para realizar mi Entrega de Cargo?

Para realizar su Entrega de Cargo no debe tener pendiente de atención ningún documento ni tampoco debe tener expedientes bajo su responsabilidad. Para ello, revise el ítem anterior del presente documento.